## ANEXA III Producție - comenzi interne

# Condiții de utilizare a calculului de preț unitar pentru producția obținută:

## **1. Configurare constante de funcționare**

Pentru buna funcționare a modulului **PRODUCTIE** se va avea în vedere configurarea următoarelor constante generale de funcționare:

| a. Evidenta profit pe gestiuni                                                             | Da             | La înregistrarea unui serviciu pe documentele de intrare sau<br>ieșire din firmă se va solicita precizarea gestiunii în cadrul<br>căreia se contabilizează respectiva cheltuială sau venit.<br>Se permite același lucru în cadrul operațiilor de casă (plată<br>"Servicii, articole fără NIR" și "Datorii, taxe, impozite", precum<br>și încasare "Direct pe venituri" sau încasare "Împrumuturi,<br>subvenții") și al operațiilor curente de bancă (plată datorii,<br>taxe, impozite și încasări împrumuturi, subvenții, dob'nzi).<br>Acest lucru elimină necesitatea deschiderii de analitice în planul<br>de conturi din care să se poată evidenția veniturile și<br>cheltuielile la nivel de gestiuni. |
|--------------------------------------------------------------------------------------------|----------------|----------------------------------------------------------------------------------------------------|
| <ul><li>b. Comenzi interne - multi articol</li><li>c. Preţ producţie prestabilit</li></ul> | Nu<br>Da       | Asigură înregistrarea unui singur produs pe o comandă internă.<br>Valoarea introdusă ca pret de referinta (prestabilit.) în<br>nomenclatorul de articole este preluată implicit in comenzi<br>interne și note de predare                                                                                                    |
|                                                                                            | Nu             | Nu se lucrează cu preț de producție prestabilit. Butonul "Pret"<br>de pe grila articolelor nepredate la magazie calculează prețul<br>articolului conform consumului de materiale de pe rețetă.                                                                                                    |
| d. Determinare pret productie din<br>consumuri de materiale                                | Da             | Se stabilește prețul de realizare a produselor pe baza<br>consumurilor de materiale corespunzătoare rețetei asociate<br>comenzii interne (butonul utilizat: "Pret", din view-ul<br>comenzilor interne, utilizat la precizarea cantității realizate pe<br>nota de predare).                                                                                                    |
| e. Aleg consumator la Bon<br>consum                                                        | Nu<br>Da<br>Nu | Se introduce de utilizator.<br>Există posibilitatea alegerii secției consumatoare diferită de<br>cea responsabilă.<br>Secția consumatoare este aceeași cu secția responsabilă.                                                                                                    |

## 2. Împărțirea cheltuielilor pe gestiuni și activități

- Pentru a realiza condițiile de precizie a postcalculului, se vor defini activitațile firmei, separând activitatea de producție de restul activităților (activitatea de comercializare în magazine proprii a producției obținute va fi evidențiată ca activitate separată). Încărcarea activităților definite se va opera din PRODUCTIE > NOMENCLATOARE > ACTIVITATI.
- După stabilirea activităților se va proceda la asocierea lor la gestiunile firmei (la aceeași activitate pot participa mai multe gestiuni, dar o gestiune nu poate fi legată de mai multe activități) PRODUCTIE > NOMENCLATOARE > GESTIUNI.
- Toate cheltuielile care apar din miscarea stocurilor, acolo unde gestiunile consumatoare sunt clare (bonuri de consum, vânzări, diminuări de stoc, etc.) vor fi distribuite automat pe gestiuni, celelalte cheltuieli (chirii, energie: în intrări servicii pe facturi, sau plăți direct pe cheltuieli, în trezorerie și

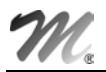

justificare avans decontare, sau note contabile diverse de cheltuieli) **trebuie** legate de gestiunile care au produs cheltuială respectivă.

• Toate cheltuielile care nu au fost legate de gestiuni vor fi considerate ca fiind cheltuieli generale ale firmei (denumite " CUMULAT" în cele ce urmează).

## 3. Consumuri specifice generale (material, manoperă)

• Precizarea consumurilor specifice de materiale și manoperă, PRODUCTIE > NOMENCLATOARE > CONSUM SPECIFIC GENERAL, pentru produsele realizate de firmă este etapa imediat următoare care asigură fundamentarea antecalculației de preț pentru comenzile lansate.

Această etapă este foarte utilă produselor cu grad ridicat de repetabilitate deoarece oferă facilități importante de operare prin asigurarea posibilității de importare a consumurilor în consumurile speciale asociate comenzii interne.

În cazul producției de unicate consumurile pot fi specificate direct la încărcarea consumului specific special asociat comenzii interne.

• Dacă din procesul de producție rezultă produse reziduale valorificabile, atunci în consumurile specifice pot fi enumerate și acestea.

Spre deosebire de materiale, ce urmează a fi consumate în procesul de fabricație, produsele reziduale vor fi predate la magazie ca fiind aferente comenzii interne de producție, caz în care vor fi luate în seamă la postcalcul prin diminuarea consumului cu valoarea produselor reziduale rezultate (deci atenție la prețul de înregistrare al acestor produse reziduale!).

#### **Observație:**

În această etapă puteți consulta nomenclatoarele generale introduse în baza de date folosind sesiunea de LISTE > PREGATIRE > "Consum specific general pe produs..."

## 4. Comenzi interne - lansarea în execuție a producției

Rezultat al comenzilor de la clienți, a necesităților de asigurare a unor stocuri tampon de produse sau al cerințelor de dezvoltare a propriei firme, comanda internă constituie elementul de bază al programului de fabricație, indiferent de perioada la care se referă acesta. Ea asigură legătura dintre planificat și realizat, dintre antecalculul și postcalculul producției realizate.

Pentru ca un produs de pe comanda clientului să poată fi lansat în fabricație trebuie specificat acest lucru în comandă (vezi figura 1).

| (                                                                                                    | 20     | m   | ienzi de la clienti                  |           |                     |       |            |                  |         |            |                 |          |        |         |     |
|----------------------------------------------------------------------------------------------------|--------|-----|--------------------------------------|-----------|---------------------|-------|------------|------------------|---------|------------|-----------------|----------|--------|---------|-----|
| Client<br>New Fashion Srl<br>Sold:-6.479.550 lei<br>Nr.de inreg. fiscala R 313566<br>Localitatea lasi<br>Judetul IS |        |     | ſ                                    |           | Con                 | nandã |            | ,                |         |            | alve z<br>enuni |          | D      | >       |     |
|                                                                                                    | Moneda |     |                                      |           | N umar              |       | 1 A        | nulata <b>Nu</b> |         |            |                 |          |        |         |     |
|                                                                                                    |        | ei  |                                      |           | din z <u>i</u> ua d | e 10  | lanuarie 2 | 001              |         | 8          | Totalizare      | e artico |        | +       | -   |
| 1                                                                                                    | 1      | ٩r  | Articol                              | Atri      | bute                | UM    | Comandat   | Acceptat         | Pret    | Valoare    | Termen          | Cors.    | Lans.  | ¥-      |     |
| D                                                                                                    | ·      | 1   | Jacheta stofa Colegiu                | Albastra; |                     | Buc   | 0          | 200              | 430.000 | 86.000.000 | 25.01.2001      |          | Da     | 0       |     |
|                                                                                                    |        | 2   | Jacheta stofa Colegiu                | Rosie;    |                     | Buc   | 0          | 200              | 430.000 | 86.000.000 | 25.01.2001      |          | Da     | 0       |     |
|                                                                                                    |        |     |                                      |           |                     |       |            |                  |         |            |                 |          |        |         | V   |
| C                                                                                                    | Ь      | ser | vatii<br>Distri <mark>b</mark> uitor | i zonali  |                     |       | isا        | are              | otal 1  | 72.000.000 | lei             |          | Discou | unt cli | ent |

fig. 1

Deoarece prin intermediul comenzii interne sunt agregate datele provenite din pregătirea de fabricație și urmărirea producției este absolut necesar ca pe fiecare comandă internă lansată să fie înregistrat un singur produs (lansarea în execuție a mai multor produse necesitînd un număr egal de comenzi interne - din acestă cauză valoarea constantei "Comenzi interne multi articol", din grupul constantelor de funcționare, trebuie să aibă valoarea "NU"), iar prin acționarea butonului de pe coloana "CONSUM" să se asocieze comenzii interne consumul specific corespunzător produsului (vezi figura 2);

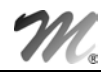

| <mark>Sectia de productie<br/>Atelier confectii</mark><br>Adresa gestiunii Str. A. Panu 45<br>Localitatea Iasi<br>Judetul IS |        |                                                     | Con | nandã    |         | S                                 | alvez        |
|----------------------------------------------------------------------------------------------------|--------|-----------------------------------------------------|-----|----------|---------|-----------------------------------|--------------|
|                                                                                                    |        | Carnet<br>Comenzi interne/Cl/<br>Numar 1 Anulata Nu |     |          |         | Comanda client<br>New Fashion Sıl |              |
|                                                                                                    |        | din ziua de 10 Ianuarie 2001                        |     |          |         |                                   |              |
| Nr Produs                                                                                                    | AI     | ribute                                              | UM  | Acceptat | Pret    | Valoare                           | Termen Cons. |
| <ul> <li>1 Jacheta stofa Colegiu(Cc 1)</li> </ul>                                                                            | Rosie; |                                                     | Buc | 200      | 400.000 | 80.000.000                        |              |
|                                                                                                    |        |                                                     |     |          |         |                                   | en Cons      |
|                                                                                                    |        |                                                     |     |          |         |                                   |              |

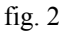

Posibilități:

• folosirea unei "rețete" standard din nomenclatorul de consumuri specifice (consum specific *GENERAL*), selectată prin intermediul butonului "Pozitie din consumuri specifice" (figura 3). În acest caz comanda internă memorează doar codul rețetei selectate.

| Consumuri materiale pe produs - Jacheta stofa Colegiu(Cc 1)                                                                                  |         |      |  |  |  |  |
|----------------------------------------------------------------------------------------------------|---------|------|--|--|--|--|
| Consum specific <u>G</u> ENERAL (din nomenclatorul de consumuri specifice)<br>Consum specific SPECIAL (valabil numai pentru comanda curenta) | Stocuri | V OK |  |  |  |  |
| Pozitie din consumuri specifice<br>Jacheta rosie;03.01.2001                                                                                  |         |      |  |  |  |  |
| fig. 3                                                                                                    |         |      |  |  |  |  |

## Atenție:

Modificarea consumului specific general, ulterior lansării comenzii interne, modifică datele de referință pentru toate comenzile care au folosit consumul respectiv, indiferent de stadiul lor de execuție.

| Cor     | nsumuri materiale pe prod                                                                 | us - Jacheta stofa Colegi                                              | u(Cc 1)        |                  |          |   |
|---------|-------------------------------------------------------------------------------------------|------------------------------------------------------------------------|----------------|------------------|----------|---|
|         | Consum specific GENERAL (din noi<br>Consum specific SPECIAL (valabil                      | menclatorul de consumuri specifice )<br>numai pentru comanda curenta ) | Stocu          | ui) 🗸            | OK       |   |
| 0t<br>1 | <mark>servatii identificare</mark><br>• Materiale   <u>2</u> - Manopera   <u>3</u> - Prod | use reziduale                                                          | ort alta retet |                  |          |   |
|         | 4 Import materiale alta reteta                                                            | 7 Import materiale TE                                                  | хт             | Totalizare artic | cole 🔻 🕇 | - |
|         | sta Articol                                                                               | Atribute                                                               | UM             | Cantitate        | Pret     | - |
|         | 1 Stofa                                                                                   | Rosie;                                                                 | М              | 1,5              | 125.000  |   |
|         | 2 Ata                                                                                     | Rosie;                                                                 | Buc            | 1                | 5.200    |   |
|         | 3 Ata                                                                                     | Neagra;                                                                | Buc            | 1                | 5.200    |   |
|         | 4 Fermoare 70 cm                                                                          |                                                                        | Buc            | 1                | 24.000   |   |
|         |                                                                                           |                                                                        |                |                  |          | T |
|         |                                                                                           |                                                                        |                |                  |          |   |

- fig. 4
- descrierea unui consum specific legat strict de comanda internă (consum specific SPECIAL). În acest caz consumurile de materiale și manoperă introduse vor fi legate strict de comanda internă curentă fiind memorate la nivel de lună de lucru, separat de nomenclatorul de consumuri specifice generale.

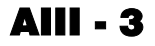

#### **Observație:**

Marele avantaj al lucrului cu consumuri specifice *SPECIALE* este independența față de modificările operate în rețetele din nomenclatorul de consumuri specifice generale.

Încărcare consumului specific special se poate face (vezi figura 5):

- generînd poziție cu poziție consumul de materiale, manoperă, lista produselor reziduale,
- importînd unul sau mai multe din consumurile generale deja încărcate corespunzătoare produsului cu sau fără modificare ulterioară (butonul "Import materiale alta reteta"),

| Co | nsumuri materiale pe produs                                                                                                    | - Jacheta stofa Colegiu(Cc 1                    | )                   |  |  |  |  |  |  |
|----|----------------------------------------------------------------------------------------------------|-------------------------------------------------|---------------------|--|--|--|--|--|--|
|    | Consum specific GENERAL (din nomenclatorul de consumuri specifice)     Consum specific SPECIAL (valabil numai pentru comanda curenta)     Stocuri |                                                 |                     |  |  |  |  |  |  |
| 0  | Observatii identificare                                                                                                    |                                                 |                     |  |  |  |  |  |  |
| 1  | - Materiale 2 - Manopera 3 - Produse                                                                                                    | e reziduale                                     |                     |  |  |  |  |  |  |
| Б  | 4 Import materiale alta reteta                                                                                                    | rdr <sup>™</sup> <u>Z</u> Import materiale TEXT | Totalizare articole |  |  |  |  |  |  |
| H  | Denumire produs                                                                                                    | Observatii                                      |                     |  |  |  |  |  |  |
| Ê  | 🕨 Jacheta                                                                                                    | Exemplificare productie                         |                     |  |  |  |  |  |  |
|    | Jacheta stofa Colegiu                                                                                                    | Jacheta rosie                                   |                     |  |  |  |  |  |  |
|    | Jacheta stofa Colegiu                                                                                                    | Jacheta albastra                                |                     |  |  |  |  |  |  |
|    | Adaug                                                                                                    | <u>D</u> etalin <b>F</b>                        |                     |  |  |  |  |  |  |
|    |                                                                                                    |                                                 |                     |  |  |  |  |  |  |

- fig. 5
- importînd unul sau mai multe consumuri generale corespunzătoare altor produse din care prin concatenare şi modificare se obține consumul final ("Import alta reteta"),
- importînd din consumurile materiale încărcate în alte aplicații şi furnizate prin intermediul unui fişier text (butonul "Import materiale text")

### **Observație:**

Suma comenzilor interne lansate în cadrul lunii de lucru împreună cu restul comenzilor de executat din luna precedentă constituie programul lunar de fabricație.

Resturile de executat se transmit, lună de lună, până la realizarea tuturor produselor de pe comenzile respective, sau până la blocarea transmiterii prin intermediul opțiunii "Comenzi scoase din evidenta" / "Comenzi interne", din modulul SERVICE > INCHIDERE (figura 6).

| MENTOR          | SERVICE       | SALARII    | PRODUCTIE COMERCIAL EXPERT SATELIT                                       |
|-----------------|---------------|------------|--------------------------------------------------------------------------|
| Diverse Initial | izare Recuper | are Avarie | Inchidere Fuzionari Conversie <u>H</u> elp                               |
| Eirma           | → 🖂 🖂         | • <b>Q</b> | Inchidere luna curenta                                                   |
|                 |               |            | Anulare inchidere precedenta                                             |
|                 |               |            | Plan de conturi - INLOCUIRE GLOBALA<br>Inregistrari de INLOCUIRE GLOBALA |
|                 |               |            | Comenzi scoase din evidenta Comenzi la furnizori                         |
|                 |               |            | Comenzi de la clienti                                                    |
|                 |               |            | Comenzi interne                                                          |

fig. 6

## 5. Bonuri de consum (consumul de materii prime și materiale)

Consumurile specifice de materiale asociate comenzilor se constituie în fișă limită de consum. Consumurile suplimentare (peste limita impusă de lansare) vor fi evidențiate în liste ca diferențe față de consumul normat. În figura 7 se poate vedea un bon de consum asociat unei comenzi interne prin intermediul butonului "Comanda interna". Consumatorul implicit al materialelor este secția responsabilă de executarea produsului, precizată în comanda internă. Ea poate fi schimbată numai în cazul în care constanta "Aleg consumator la Bon consum" are valoarea DA.

| lesiri: Consum intern                                             |                                  |                   |              |                                          |                                                  |           |
|-------------------------------------------------------------------|----------------------------------|-------------------|--------------|------------------------------------------|--------------------------------------------------|-----------|
| 🏡 🚧 🛛 Operat 🗖 Blocat                                             | Nu Anulat Nu                     | Jurnal            | $) \equiv ($ | Livrare                                  | 🔒 🔛                                              | rez 💧 📥   |
| 1 Document 2 Livrare                                              |                                  |                   | - Gi         | Listare                                  | 🛛 💥 🖪 en                                         | unt 🔵 🏺   |
| 4.Carnet document<br>Bon consum<br>Partener custodie<br>nedefinit | Bon cons<br>Nr<br>Data 12 Ianuar | 1<br>1<br>ie 2001 | (            | 5.Com<br>Ci 1/1<br>Cine cor<br>Atelier c | aanda interna<br>0.01.2001<br>nsuma:<br>onfectii | rë<br>Pë  |
| Lista                                                             | Articol                          | UM                | Cant         | PU                                       | Valoare                                          | <b>+−</b> |
| ▶ 1 Ata(Ci 1)                                                     |                                  | Buc               | 400          | 5.125                                    | 2.050.000                                        | -         |
| 2 Fermoare 70 cm(Li 1)                                            |                                  | Buc               | 200          | 24.450                                   | 4.890.000                                        |           |
| 6.0bs.                                                            | ×<br>y                           |                   |              | Total                                    | 42.940.000                                       | ×         |

fig. 7

Dacă pe bonurile de consum apar semifabricate sau produse reziduale (inregistrări contabile cu 711 pe debit!), atunci aceste valori sunt interpretate ca și cheltuieli.

#### Atenție:

Cheltuielile corespunzătoare bonurilor de consum care nu au asociate comenzi interne se constituie în cheltuieli generale ale secției consumatoare.

Odată cu închiderea comenzii (predarea tuturor produselor de pe comandă) nu se mai pot face consumuri pentru comanda respectivă!

#### 6. Raport de producție (consum de manoperă)

Programul oferă posibilitatea evidențierii, la nivel de angajat, a operațiilor tehnologice realizate întro perioadă determinată de timp. Totalitatea rapoartelor de producție încărcate într-o lună de lucru poate sta la baza calculării realizării salariilor în acord (în cazul în care utilizatorul își dorește acest lucru și posedă modulul SALARII - **WinMENTOR**).

Este absolut necesară înregistrarea manoperelor consumate pentru realizarea fiecărei comenzi în parte, pe parcursul unei luni.

#### Atenție:

Indicatorii de realizare ai normelor de producție, calculați la nivelul raportului de producție, nu iau în calcul zilele nelucrătoare din perioada raportării (deci nu vor coincide cu indicatorii de realizare în acord ai salariilor).

### 7. Note de predare (producția realizată)

- în momentul selectării secției producătoare, este afișată grila produselor de pe comenzile în curs de execuție ce urmează a fi realizate în secția selectată. Selectați de aici produsele pentru care întocmiți nota de predare (vezi figura 8).
- produsele reziduale aferente comenzilor în curs pot fi selectate din aceeași grilă.

| Doc            | ument                        | 2 R        | eceptie           | 1            |       |        | ~            | )%          | <u>R</u> enunt | 4  |
|----------------|------------------------------|------------|-------------------|--------------|-------|--------|--------------|-------------|----------------|----|
| Prod<br>Atelia | u <u>s</u> de :<br>er confec | tii        | interne neir      | Nota         | preda | re     |              | Carnet NP   | are nrodus     | 12 |
| riicoi         | e pe c                       | umenzi     |                   | ICHISE       |       |        | CANTI        | TATE        |                |    |
| Doc            | Nr.Doc                       | din data   | Arl               | icol         | Pret  | Moneda | Hest         | Pe document | Termen         |    |
| Ci             | 2                            | 10.01.2001 | Jacheta stora Col | egiu<br>egiu | 0     | lei    | U<br>N       | 200         |                | -  |
|                |                              |            |                   |              |       |        | <b>b b</b> b | 44 4        | [              |    |
|                |                              |            |                   |              | K     |        |              |             |                |    |

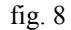

#### Atenție:

- întotdeauna aveți grijă ca produsele predate la magazie să fie preluate din această grilă (motivul acestei restricții este dat de faptul că astfel este realizată legătura cu comanda internă);
- dacă toată cantitatea de produse de pe comanda internă lansată a fost predată la magazie (evident, cu legatură la comanda internă), atunci comanda se consideră închisă, iar materialele neconsumate încă vor fi blocate. Predarea la magazie a produselor reziduale pentru comenzile închise nu va fi blocată decât de închiderea lunii în care s-a închis comanda.

#### 8. Producția neterminată

Pentru precizia calculelor, privind costurile de producție, este necesară evaluarea producției neterminate în macheta "PRODUCȚIA NETERMINATĂ".

Această evaluare se face pentru fiecare comandă în parte, folosind cu încredere butonul "Generare automata valori" neintegrate încă în veniturile din producție (figura 9).

| Productia neterminata                                           |                   |                    |
|-----------------------------------------------------------------|-------------------|--------------------|
| 📴 Generare automata valori 🥡                                    | Jurnal            | Salvez<br>Renunt   |
| Comanda/Client/Produs/Reteta                                    | Valoare materiale | Valoare manopera 🔺 |
| 1/New Fashion Srl/Jacheta stofa Colegiu/-consum specific SPE0   | 42.725.300        |                    |
| ▶ 2/New Fashion Srl/Jacheta stofa Colegiu/-consum specific SPEC | 41.919.350        |                    |
|                                                                 |                   | Ţ                  |

fig. 9

Mod de calcul: **WinMENTOR** însumează consumurile de materiale/manoperă începând cu data lansării comenzii interne și terminând cu luna curentă. În final, din aceste valori sunt scăzute consumurile aferente produselor predate la magazie.

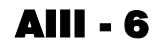

#### important:

Valoarea producției neterminate din această machetă este contabilizată automat de **WinMENTOR** la sfârșitul lunii, inclusiv ștornarea la începutul lunii următoare a înregistrărilor din luna curentă.

## 9. Repartizarea pe costuri a cheltuielilor înregistrate cumulat la nivel de firmă

Pe lângă cheltuielile repartizate pe gestiuni (la înregistrarea intrărilor sau a tranzacțiilor de trezorerie), există o serie de cheltuieli care, fie nu sunt legate de o gestiune, fie sunt legate de gestiuni la care nu s-a specificat nici o activitate.

Aceste cheltuieli, denumite "CUMULATE" - la nivel de firmă, pot fi repartizate pe costuri de producție prin intermediul machetei REPARTIZARE CHELTUIELI CUMULATE din meniul opțiunii URMARIRE (vezi figura 10), sau direct din macheta calculului costului unitar de producție.

| R | eparti                                     | izarea cheltu                                                                                                    | ielilor cumulate                                |          |                 |              |
|---|--------------------------------------------|----------------------------------------------------------------------------------------------------|-------------------------------------------------|----------|-----------------|--------------|
|   | Denum<br>Repart<br>Caz rep<br>G<br>Caz rep | <mark>ire</mark><br>izare energie elec<br>iartizare<br>iestiunea si contul<br>iontul, indiferent d<br>iestiunea, indiferent | trica<br>specificat<br>e gestiune<br>nt de cont |          | esi<br>Modi     | re 🔶         |
|   | <u>G</u> esti<br>ne                        | iune sursa<br>definita                                                                                                    | <mark>C</mark> ont<br>605                       |          |                 |              |
|   | Ехс                                        | lus din calcul chel                                                                                                    | tuieli exploatare                               | ?        |                 |              |
|   |                                            | Import repartia                                                                                                    | zare                                            |          |                 | \$ -         |
|   | Lista                                      | Gestiun                                                                                                    | e destinatie                                    |          | Activitate      | % preluare 🔺 |
|   | 1                                          | Atelier confectii                                                                                                    |                                                 | Activita | itea principala | 80           |
|   |                                            |                                                                                                    |                                                 |          |                 | ×            |
|   |                                            |                                                                                                    |                                                 |          | Tota            | al 80 %      |
|   |                                            |                                                                                                    |                                                 |          |                 |              |

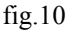

Se poate deasemeni opta pentru excluderea unor conturi de cheltuieli cumulate de la calculul costurilor, sau pentru repartizarea procentuală a unor cheltuieli cumulate pe gestiuni productive.

Se poate specifica o pereche <CONT, GESTIUNE> (gestiune nelegată de nici o activitate) pentru repartizare pe costuri, sau excludere de la calcul.

Se pot folosi toate combinațiile posibile "CONT, GESTIUNE", "CONT, INDIFERENT DE GESTIUNE" sau "GESTIUNE, INDIFERENT DE CONT", cu observația că, în cazul în care mai multe condiții se suprapun, ordinea de testare a condițiilor de repartizare respectă ordinea specificată de mai sus.

**Mod de lucru**: pentru fiecare înregistrare contabilă, dacă pe debit e un cont din clasa 6 (sau clasa 7 în consumuri) și activitatea corespondentă, dată de gestiunea aferentă înregistrării contabile, este "CUMULAT LA NIVEL DE FIRMĂ", atunci va fi căutată în baza de date de repartizare a cheltuielilor cumulate mai întâi perechea <CONT DEBIT SI GESTIUNE PRECIZATĂ>:

- dacă aceasta este găsită, atunci valoarea înregistrării contabile va fi tratată în conformitate cu specificațiile de repartizare (excludere de la calcul sau repartizare procentuală pe gestiuni productive);
- dacă perechea nu este găsită, va fi căutată o pereche formată din <CONT DEBIT, GESTIUNE = 0>, care materializează criteriul "CONT DEBIT, INDIFERENT DE GESTIUNE";
- dacă această pereche este identificată programul procedează similar cu cazul precedent, altfel va fi căutată ultima combinație posibilă, și anume <GESTIUNE AFERENTĂ, CONT = 0>, corespunzătoare ultimului criteriu de repartizare.

Valoarea cheltuielilor netratate pe macheta de repartizare poate fi controlată folosind macheta de calcul a coeficienților de cheltuieli indirecte (descrisă mai jos), prin câmpul cu eticheta "PROCENT PRELUAT DIN CHELTUIELI NEDISTRIBUITE PE ACTIVITĂȚI". În acest câmp puteți specifica un procent de preluare comun tuturor secțiilor (gestiunilor) de producție: 0% exclude aceste cheltuieli, 100% le distribuie integral.

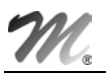

## 10. Calculul coeficienților de repartizare a cheltuielilor indirecte pe comenzi (produse)

În PRODUCTIE > URMARIRE > "Postcalcul produse - pe comenzi interne" există posibilitatea calculului coeficienților de cheltuieli indirecte: cumulat la nivel de firmă sau pe activități (vezi figura 11).

|   | Calcul cost unitar productie          |                            |                            |                            |     |
|---|---------------------------------------|----------------------------|----------------------------|----------------------------|-----|
|   | Denumire versiune<br>Exemplul 1       | Calcul valori 👜            |                            | Salvez                     |     |
|   | Activitatea<br>Activitatea principala | Sectia                     | Total Realizat Cheltu      | ieli sectie 🛛 Coeficient 🔺 |     |
|   |                                       | Cumulat la nivel firma     | 800.000                    | 26.457.012 33,071          |     |
|   |                                       | Atelier confectii          | 800.000                    | 12.345.614 15,432          |     |
|   | nedistribuite practivitati : 50 %     |                            |                            |                            |     |
|   | Coefficient shalt risk externals 0.33 |                            |                            |                            | 5   |
|   |                                       |                            |                            | -                          |     |
|   | Distributie chelt. cumulate           | Cheltuieli generale (m     | edie pentru Tanuarie 2001  | + 0 iluni anterioare )     |     |
|   | Repartizare energie electrica         |                            | Tip                        | Valoare ROL 🔺              |     |
|   | Exclus 667                            | 📕 🕨 Salarii regie          |                            | 3.312.500                  |     |
|   | Cheltuieli 607 excluse                | Salarii regie              |                            | 2.992.969                  |     |
|   | Repartizare impozit profit            | 605 Cheltuieli privind en  | ergia si apa               | 378.000                    |     |
|   |                                       | 602.08 Cheltuieli privind  | alte materiale consumabi   | 102.521                    | 1   |
| 3 | +/                                    | 665 Cheltuieli din diferer | nte de curs valutar        | 1.500.000                  | 1 4 |
|   |                                       | 627 Cheltuieli cu servici  | ile bancare si asimilate   | 117.000                    |     |
|   |                                       | 625 Cheltuieli cu deplas   | ari, detasari si transfera | 348.739                    |     |
|   | ·                                     |                            |                            |                            |     |

fig.11

- 1. Activitatea buton de selecție al modului de calcul al costului de producție: la nivel de firmă sau la nivel de activitate (pentru o anumită activitate).
- 2. Prod.neterminata permite afișarea producției neterminate calculate anterior sau modificarea ei.
- 3. Distributie chelt.cumulate lista repartizărilor cheltuielilor indirecte luate în calcul.
- 4. Grila conține detalii ale grilei de la punctul 5 privind cheltuielile indirecte luate în calcul.
- 5. Grila conține sinteza producției realizate și acheltuielilor efectuate.

#### 10.1. Calcul cumulat la nivel de firmă

În aceasta situatie este ignorată definirea activităților din cadrul firmei.

#### Mod de calcul:

- Preluare producție realizată pentru toate secțiile (se parcurg notele de predare și se cumulează valorea produselor predate la magazie): această operațiune identifică toate secțiile care au producție legată de comenzi interne, le introduce în grila de secții, iar totalul realizat la nivel de firmă apare pe prima linie în grilă, cu denumirea "CUMULAT LA NIVEL DE FIRMĂ". Pe fiecare linie este completată valoarea producției realizate în coloana "TOTAL REALIZAT".
- **Preluare cheltuieli efectuate**: toate cheltuielile indirecte legate de secțiile de producție, identificate conform precizărilor de mai sus (toate cheltuielile secțiilor de producție neasociate comenzilor interne), sunt totalizate în coloana "CHELTUIELI SECȚIE". Dacă o cheltuială înregistrată de program aparține unei secții (gestiuni) care nu se află în lista secțiilor producătoare, atunci acea cheltuială este încadrată la linia 1 (cumulat la nivel de firmă), în aceași coloană.

În cele din urmă, în grila de secții vor fi completate coloanele de "TOTAL REALIZAT", "CHELTUIELI SECȚIE" și "COEFICIENT". Pentru linia 1 "CUMULAT LA NIVEL DE FIRMĂ", coloana "TOTAL REALIZAT" conține valoarea totală realizată în firmă, iar coloana de "CHELTUIELI SECȚIE" doar cheltuielile care nu aparțin secțiilor de producție din grilă. În acest fel, coeficientul calculat ca raport între cheltuieli și realizat va genera la linia 1 coeficient de repartizare general la nivel de firmă, iar pe liniile cu secții de producție coeficient de repartizare specific secției respective.

#### 10.2. Calcul pe activități

Pentru calculul pe activități, sunt luate în seamă doar secțiile care fac parte din activitatea aleasă, linia 1 devenind "CUMULAT LA NIVEL DE ACTIVITATE", aici intrând toate cheltuielile legate de gestiunile neproductive ale activității (pentru care nu există producție realizată pe comenzi interne).

#### Atenție:

- din lista cheltuielilor, la fiecare secție, au fost excluse cheltuielile corespunzătoare bonurilor de consum, care au fost legate de comenzi interne (cu alte cuvinte, acele cheltuieli care reprezintă cheltuieli directe cu materiile prime şi materiale). Aceste cheltuieli apar în lista finală pe coloana de materiale (PRODUCTIE > LISTE > URMARIRE > "Postcalcul produse - pe comenzi interne");
- Cheltuielile cu manopera:
  - pe fiecare secție și cumulat la nivel de firmă sunt preluate din modulul de SALARII și țin cont de orele pontate la fiecare secție (gestiune) pentru fiecare angajat (prin intermediul formației de lucru în care a fost pontat, formație asociată secției de producție prin definirea compartimentului). Cheltuielile preluate astfel din salarii sunt repartizate (salarii brute realizate), proporțional cu orele lucrate în fiecare secție de angajații firmei (vezi SALARII > LISTE > DIVERSE > "Centralizator cheltuieli salarii").
  - b toate sumele rezultate legate de secțiile din grila de secții sunt trecute la "SALARII INDIRECTE SECȚIE", restul la "SALARII REGIE FIRMĂ" corespunzătoare "CUMULAT LA NIVEL FIRMĂ".
  - Pasul următor este scăderea din aceste cheltuieli a manoperei cuprinse în rapoartele de producție (pe secții și comenzi interne). Aceste valori de manoperă vor fi cuprinse în coloana de manoperă a cheltuielilor directe din lista finală de postcalcul.

### CONCLUZIE:

Cheltuielile distribuite pe secții sau pe firmă sunt toate cheltuielile indirecte, mai puțin cele din bonuri de consum care sunt LEGATE DE COMENZI INTERNE și cele din RAPORTUL DE PRODUCȚIE.

Coeficientul de cheltuieli patronale este calculat cumulat la nivel de firmă ca raport dintre total salarii brute și total cheltuieli cu salariile (inclusiv contribuții angajator și alte fonduri de risc!).

În lista finală:

- coloana "MATERIAL" provine din "IEŞIRI PE BON DE CONSUM";
- coloana "MANOPERĂ" este din "RAPORT DE PRODUCȚIE";
- "PATRONALE" = "MANOPERĂ" x "COEFICIENT CHELTUIELI PATRONALE";
- "COMUNE" = "VALOARE" x "COEFICIENT SECTIE";
- "GENERALE" = "VALOARE" x "COEFICIENT CUMULAT LA NIVEL FIRMĂ".

Toate acestea se cumulează în "total cheltuieli" și determină "costul unitar" prin împărțire la cantitate.